## Purchase Settlement

Begin by logging into "MyNMU" at mynmu.nmu.edu. You will need to have your 2-factor Authentication set up to proceed any further.

|                       | <u></u>                 | NMU Educational Access Network<br>Single Sign On Service                                                                                                    |
|-----------------------|-------------------------|----------------------------------------------------------------------------------------------------|
| N O R T H E<br>U N    | RN MICHIGAN<br>IVERSITY | AUTHENTICATION REQUIRED<br>The web site described below has asked you to log in:<br>MyNMU                                                                                                    |
| User ID:<br>Password: | cspecker<br>Login       | By using this service you agree to adhere to<br>the NMU computing policies and guidelines.<br>Please type your NMU "e-mail" User ID and<br>password and click the "Login" button to<br>continue. |
|                       |                         | To logout securely and completely, you<br>must close your browser window when<br>you are done.<br>Forgot my password<br>Need help? Contact the Help Desk!                                        |

## Once logged in, Click on the "Employee Services" tab

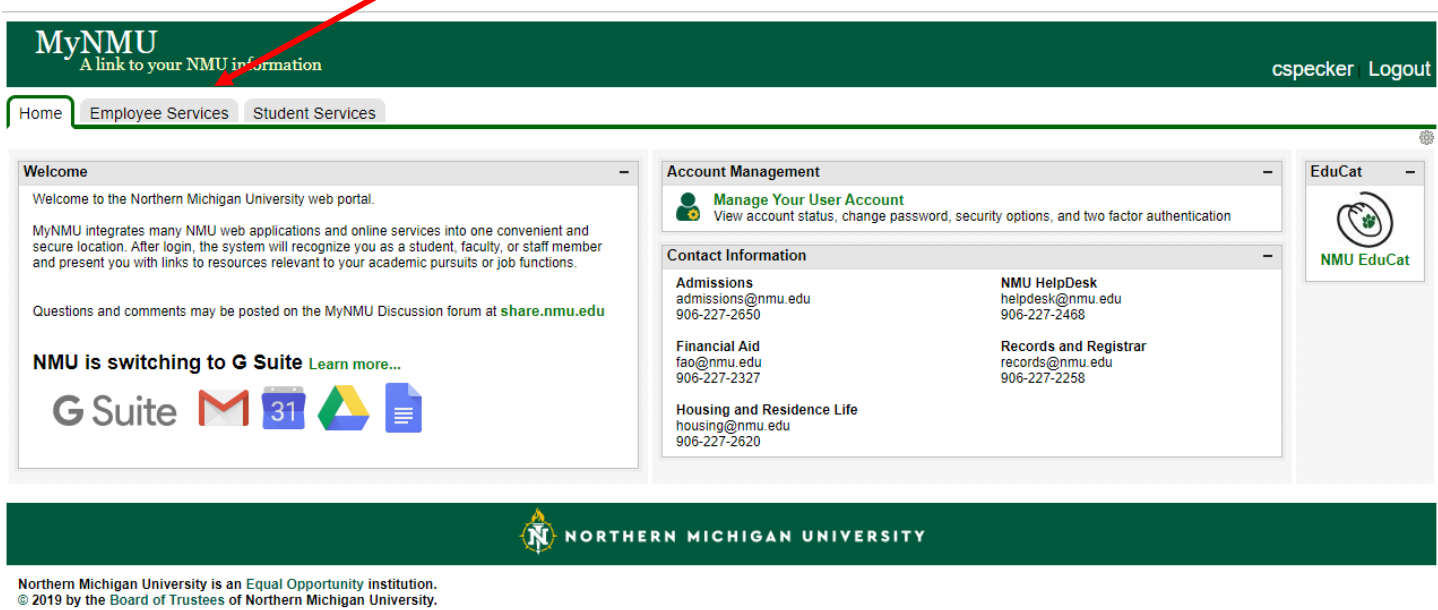

Powered by Drupal

Once in the "Employee Services" tab you will find the link to "Concur Settlement System". Click on this link, it will bring you directly into the system. You will not need another password to access the system.

| Employee Services Student Services                                                                                                    |                                                                                                    |                                                                                                    |  |  |  |
|----------------------------------------------------------------------------------------------------|----------------------------------------------------------------------------------------------------|----------------------------------------------------------------------------------------------------|--|--|--|
| Veb For Employees                                                                                                    | Police Department Services                                                                                                    | Administrative Reports                                                                                                    |  |  |  |
| Main Menu<br>Use the following links to view & update addresses or phone<br>numbers, set up direct deposit, process personnel changes, view                                                                                                    | Bicycle Registration<br>Vehicle Registration & Citation Appeals<br>CSA Report Form                                                                                                    | Click here to:<br>Access Finance, WorkStudy, and Labor reports.                                                                                              |  |  |  |
| management and recruiting system, access performance                                                                                                    | Qualtrics                                                                                                    | Additional Employee Resources                                                                                                    |  |  |  |
| evaluations, view tax information, record leave time, request the<br>tuition benefit, and find information about name and SSN changes.<br>ddresses & Phone Numbers - view/update<br>ompensation Statement<br>irect Deposit<br>mployee Personnel Action (EPAF)<br>lexible Spending Account (FSA) Enrollment<br>oundation Giving - Payroll Deduction<br>eave Balances<br>ame Change<br>ay Information<br>osition Management and Recruiting<br>erformance Evaluations<br>SN - information about changing SSN | Click here to:<br>Access the Qualtrics Survey System.                                                                                                    | A/P Career Path Workbook     Employee Satisfaction Survey Results     Policies, Procedures, Guidelines, Ordinances,<br>Handbooks, Bylaws and Union Contracts |  |  |  |
|                                                                                                    | Retirement Plan Information                                                                                                    |                                                                                                    |  |  |  |
|                                                                                                    | Click here to:<br>Access investment and performance information about the defined<br>contribution retirement plans at NMU.                                                                                                 | Holiday/Seasonal Bonus Day Schedules                                                                                                    |  |  |  |
|                                                                                                    | Click here to:<br>Access the Human Resources Web page regarding retirement.                                                                                                    | ASNMU Dozing Discounts from the Wyndham Hotel Group Read about the Wyndham Hotel Group Discount and the                                                      |  |  |  |
|                                                                                                    | Safety Department Services                                                                                                    | ASNMU Dozing Discounts Program.                                                                                                    |  |  |  |
| ime Sheet<br>uition Benefit Request                                                                                                    | Safety Department Training System<br>Key and Electronic Building Access Requests<br>Submit an Incident Report                                                                                                    | Handshake Post a student job and register your department<br>job fairs.                                                                                      |  |  |  |
| oncur Settlement System                                                                                                    | Scholarly Works Resource Site                                                                                                    | <ul> <li>Mental Health Resources If a student comes to you for help<br/>with an emotional crisis or you believe a student needs</li> </ul>                   |  |  |  |
| lick here to:<br>Submit a settlement report for travel or office purchases.                                                                                                    | Enter your scholarly activities including presentations, publications,<br>exhibitions, performance art, and funded grants.                                                                                                 | TAO Connect NMU now offers a free service called TAO<br>Connect, an app and online program that can help you feel                                            |  |  |  |
| Sill Payment System                                                                                                    | attachments.                                                                                                    | happier, healthier and more productive when you're going<br>through tough times.                                                                             |  |  |  |
| lick here to:<br>View account information or pay your bill (credit/debit card or                                                                                                    | Starfish                                                                                                    | Wildcat Express/Dining Services View your CatCa\$h and Dining Dellar transactions/holenees report a last card and                                            |  |  |  |
| eCheck<br>tudents mayalso sign up for a payment plan.                                                                                                    | Click here to:<br>Access your Starfish account: Manage your student lists, tracking                                                                                                    | deposit funds into your CatCaSh account                                                                                                    |  |  |  |
| ernational Travel Registration                                                                                                    | Click here to:<br>View Starfish FAQ, how-to's and other resources.                                                                                                    |                                                                                                    |  |  |  |
| lick here to:<br>Register faculty/stati international travel.                                                                                                    | UltraTime                                                                                                    |                                                                                                    |  |  |  |
| Click here to access the system                                                                                                    | Click here for:<br>Supervisor access to the UltraTime Timekeeping System.<br>Click here for:<br>Employee access to the UltraTime Timekeeping System.<br>Click here for:<br>Employee access to the UltraTime Mobile Website |                                                                                                    |  |  |  |

This is the first "Concur screen, from here the next step is to:

| _                       |                                                                         |          |                                    |                      | Administr                   | ration 🗸 📔 Help 🗸            |
|-------------------------|-------------------------------------------------------------------------|----------|------------------------------------|----------------------|-----------------------------|------------------------------|
| SAP Concur C            | Requests Expense Invoice Approvals App Center                           |          |                                    |                      |                             | Profile 👻 💄                  |
| Hello, Courtney         |                                                                         | +<br>New | <b>00</b><br>Required<br>Approvals | 00<br>Invoices       | 01<br>Available<br>Expenses | <b>00</b><br>Open<br>Reports |
| MY TASKS                | Click on "New" and then "Start a Report" for<br>your available expenses |          |                                    |                      |                             |                              |
| <b>00</b> Required      | d Approvals → 01 Available Expense                                      | 9S       | $\rightarrow$                      | Open R               | eports                      | →                            |
| Great! You currently ha | ave no approvals. 09/11 USPS PO 2558400538<br>\$25.50                   |          | Y                                  | ou currently have no | open reports.               |                              |
|                         |                                                                         |          |                                    |                      |                             |                              |

Once you click on "Start a Report", the next screen you will see is the following:

|                          |                                               | * Indicates required fit |
|--------------------------|-----------------------------------------------|--------------------------|
| licy *                   | Travel Type *                                 | Report Name *            |
| Travel and Entertainment |                                               | •                        |
| eport Date               | Departure Date *                              | Return Date *            |
|                          | MM/DD/YYYY                                    | MM/DD/YYYY               |
| isiness Purpose *        | Organization Number                           | 2                        |
|                          | Controller (271102)                           |                          |
| omment                   |                                               |                          |
|                          |                                               |                          |
|                          |                                               |                          |
| You                      | will need to colect what policy you will be w | orking under by          |

Cancel Create Report

## \*\*\*\*\*For this example we will be working with the PURCHASING policy\*\*\*\*\*\*

| Create New Repo    | ort                 |                          |   |               | >                        |
|--------------------|---------------------|--------------------------|---|---------------|--------------------------|
|                    |                     |                          |   | *             | Indicates required field |
| Policy *           |                     | Report Name *            |   | Report Date   |                          |
| Purchasing         |                     | •                        |   | 09/26/2019    |                          |
| Business Purpose * |                     | Organization Number      | 2 | Travel Type * |                          |
|                    |                     | Controller               |   | Purchasing    | •                        |
| Comment            |                     |                          |   |               |                          |
|                    |                     |                          |   |               |                          |
|                    | <b>\</b>            |                          |   |               | li                       |
|                    | N                   | 1                        |   |               |                          |
|                    | Fill in the require | d "Poport Namo" and      |   |               |                          |
|                    | "Business Purpose'  | '. Then click on "Create |   |               |                          |
|                    | R                   | eport"                   |   |               |                          |
|                    |                     | 、                        |   |               |                          |
|                    |                     |                          |   |               |                          |
|                    |                     |                          |   |               |                          |
|                    |                     |                          |   |               |                          |
|                    |                     |                          |   |               |                          |
|                    |                     |                          |   |               |                          |
|                    |                     |                          |   |               |                          |
|                    |                     |                          |   |               |                          |
|                    |                     |                          |   |               |                          |

Create Report Cancel

For the next step you will need to click on "Add Expense", you will then come to this screen:

|                                                               |                                |                                                 |                                           |            |             | Administration -   Help -                 |
|---------------------------------------------------------------|--------------------------------|-------------------------------------------------|-------------------------------------------|------------|-------------|-------------------------------------------|
| SAP Concur C. Reques                                          | Add Expense                    |                                                 |                                           |            | :           | × Profile - 💄                             |
| Manage Expenses View Trans                                    |                                |                                                 |                                           |            |             |                                           |
| TV/FM Payment                                                 | <b>1</b><br>Available Expenses | +<br>Create New Expense                         |                                           |            |             | ete Report Submit Report                  |
| Report Details 🔻 Print 👻 Mar                                  | Payment Type                   | Expense Type                                    | Vendor Details                            | Date 🗸     | Amount      |                                           |
| Add Expense Edit                                              | Travel Card                    | Undefined                                       | USPS PO 2558400538<br>Marquette, Michigan | 09/11/2019 | \$25.50     |                                           |
|                                                               |                                |                                                 |                                           | Close Ad   | d To Report |                                           |
|                                                               |                                |                                                 |                                           |            |             |                                           |
| Processor Privacy Statement<br>Service Status (North America) | Select the to the repo         | "Expense" that<br>ort, then select "<br>Report" | belong<br>Add to                          |            |             |                                           |
| <u>Cookie Preferences</u>                                     |                                |                                                 |                                           |            | © Copyrigh  | t 2019 - SAP Concur - All Rights Reserved |

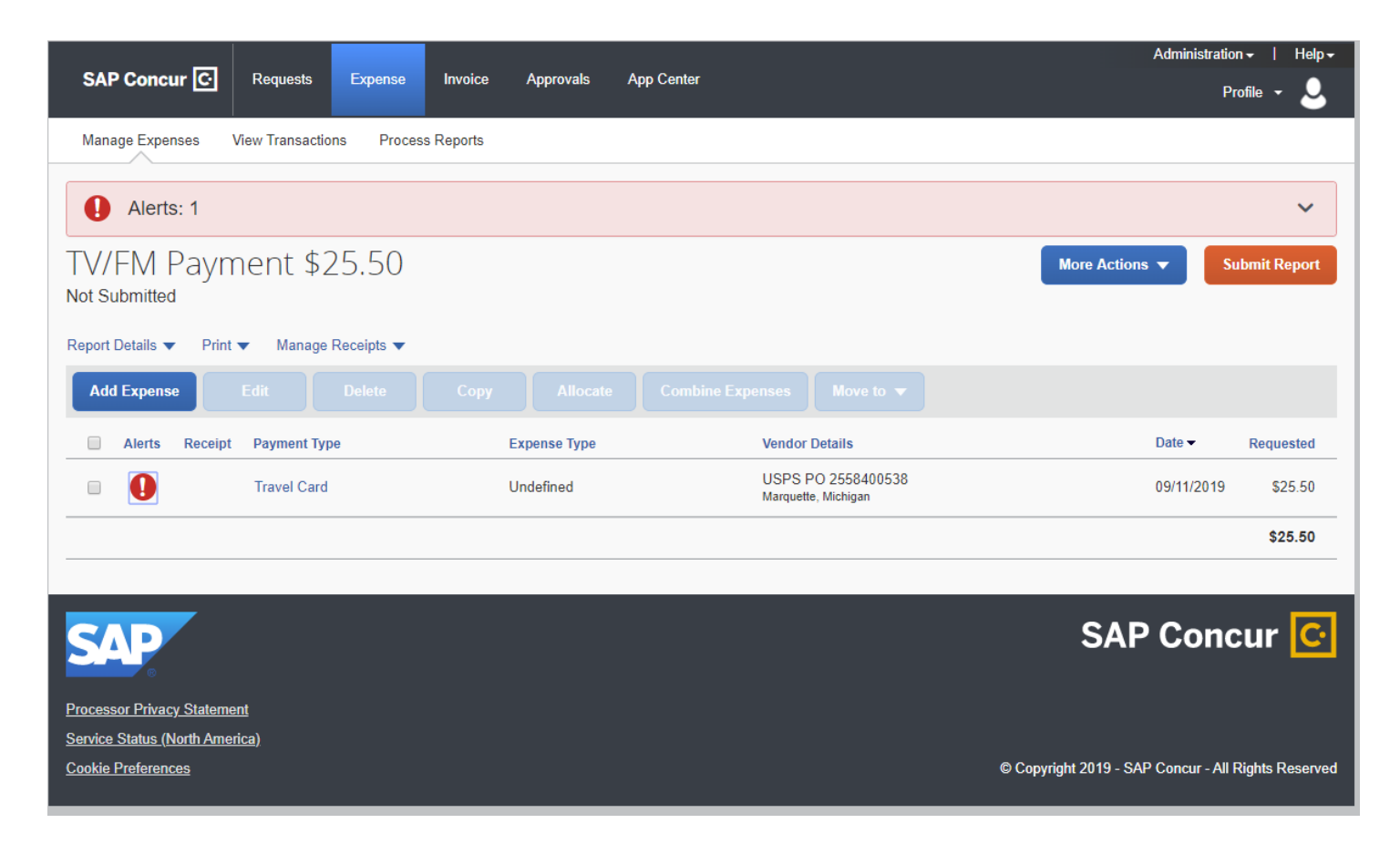

If you have errors, you will fix them by clicking on the "Exclamation Point", then click on "View.

| SAP Concur C. Requests Expense                                  | Invoice Approvals  | App Center                                | Administration -   Help -                          |
|-----------------------------------------------------------------|--------------------|-------------------------------------------|----------------------------------------------------|
|                                                                 |                    |                                           | Profile -                                          |
| Manage Expenses View Transactions Pro                           | cess Reports       |                                           |                                                    |
| Alerts: 1                                                       |                    |                                           | ~                                                  |
| TV/FM Payment \$25.50<br>Not Submitted                          |                    |                                           | More Actions 🔻 Submit Report                       |
| Report Details ▼ Print ▼ Manage Receipts ▼                      |                    |                                           |                                                    |
| Add Expense Edit Delete                                         |                    |                                           |                                                    |
| Alerts Receipt Payment Type                                     | Expense Type       | Vendor Details                            | Date - Requested                                   |
| Travel Card                                                     | Undefined          | USPS PO 2558400538<br>Marquette, Michigan | 09/11/2019 \$25.50                                 |
| Alerts                                                          | ×                  |                                           | \$25.50                                            |
| The entry has Undefined expense type.                           | You must select an |                                           |                                                    |
| expense type for the entry before you c<br>expense report. View | an submit the      |                                           | SAP Concur C                                       |
|                                                                 |                    |                                           | _                                                  |
| Processor Privacy Statement                                     |                    |                                           |                                                    |
| Service Status (North America)                                  |                    |                                           | © Convrint 2019 - SAP Concur - All Rintts Reserved |
|                                                                 |                    |                                           |                                                    |

This example, I have an "Undefined" expense type.

| SAP Concur C Requests Expe                                                      | ense Invoice Approvals                    | App Center                 |                                                                                  | Profile -          |
|---------------------------------------------------------------------------------|-------------------------------------------|----------------------------|----------------------------------------------------------------------------------|--------------------|
| Manage Expenses View Transactions                                               | Process Reports                           |                            |                                                                                  |                    |
| Alerts: 1                                                                       |                                           |                            |                                                                                  | /                  |
| The entry has Undefined expense type. You                                       | u must select an expense type for the     | entry before you can submi | the expense report.                                                              |                    |
| ← → Undefined \$2                                                               | 25.50                                     |                            |                                                                                  | Cancel Save Expens |
| 09/11/2019 USPS PO 2558400                                                      | 538 Corporate Card                        |                            |                                                                                  |                    |
| Details Itemizations                                                            |                                           |                            |                                                                                  | Hide Receipt       |
| Undefined<br>Cansaction Date<br>09/11/2019<br>Vendor Name<br>USPS PO 2558400538 | Business Purpose<br>TV/FM Payment<br>City | n                          |                                                                                  |                    |
| Amount 25.50                                                                    | Currency<br>US. Dollar                    |                            | Attach Receipt Image                                                             |                    |
| Personal Expense (do not reimburse) Comment                                     |                                           |                            |                                                                                  |                    |
| Save Expense Cancel                                                             |                                           | Sel                        | ect the proper "Expense Type" fr<br>Irop down menu, then click on "S<br>Expense" | om the<br>Save     |

|                                    |                           |                           | Administrat                       | ion+   Help+    |
|------------------------------------|---------------------------|---------------------------|-----------------------------------|-----------------|
| SAP Concur C Requests              | Expense Invoice Approvals | App Center                |                                   | Profile + 💄     |
| Manage Expenses View Transaction   | ns Process Reports        |                           |                                   |                 |
| TV/FM Payment \$2<br>Not Submitted | 5.50                      |                           | More Actions 🔻                    | Submit Report   |
| Report Details 🔻 Print 🔻 Manage F  | Receipts 🔻                |                           |                                   |                 |
| Add Expense Edit                   |                           |                           |                                   |                 |
| Receipt Payment Type               | Expense Type              | Vendor Det                | ils Date 🕶                        | Requested       |
| Travel Card                        | 7191 Postage and shipping | USPS PO :<br>Marquette, M | 558400538 09/11/2019<br>chigan    | \$25.50         |
|                                    |                           |                           |                                   | \$25.50         |
|                                    |                           |                           |                                   |                 |
| SAP                                |                           |                           | SAP Con                           | cur 🖸           |
| Processor Privacy Statement        |                           |                           |                                   |                 |
| Service Status (North America)     |                           |                           | @ Convright 2010 - SAR Consure Al | Pichts Posoned  |
| COOKIE Preferences                 |                           |                           | Copyright 2019 - SAP Concur - Al  | Rights Reserved |

You will need to attach receipts for each of your transactions. To do so, you will click on each separate expense.

| SAP Concur C Requests Expe          | ense Invoice Approvals App Center | Profile - 💄                      |
|-------------------------------------|-----------------------------------|----------------------------------|
| Manage Expenses View Transactions   | Process Reports                   |                                  |
| ← → 7191 Postage                    | e and shipping \$25.50            | Cancel Save Expense              |
| 09/11/2019 USPS PO 2558400          | 538 Corporate Card                |                                  |
| Details                             |                                   | Hide Receipt                     |
| Allocate                            | * Indicates required field        |                                  |
| Expense Type *                      | " indicates required neid         |                                  |
| 7191 Postage and shipping           | ~                                 |                                  |
| Transaction Date                    | Business Purpose *                |                                  |
| 09/11/2019                          | TV/FM Payment                     |                                  |
| Vendor Name                         | City                              |                                  |
| USPS PO 2558400538                  | Service Marquette, Michigan       |                                  |
| Payment Type                        |                                   |                                  |
| Travel Card                         |                                   | Attach Passint Image             |
| Amount                              | Currency                          | Attach Receipt Image             |
| 25.50                               | US, Dollar                        |                                  |
|                                     |                                   |                                  |
| Personal Expense (do not reimburse) |                                   | Click here, select the file that |
| Comment                             |                                   | you saved your receipt image     |
|                                     |                                   | as.                              |
|                                     | <i>i</i> )                        |                                  |

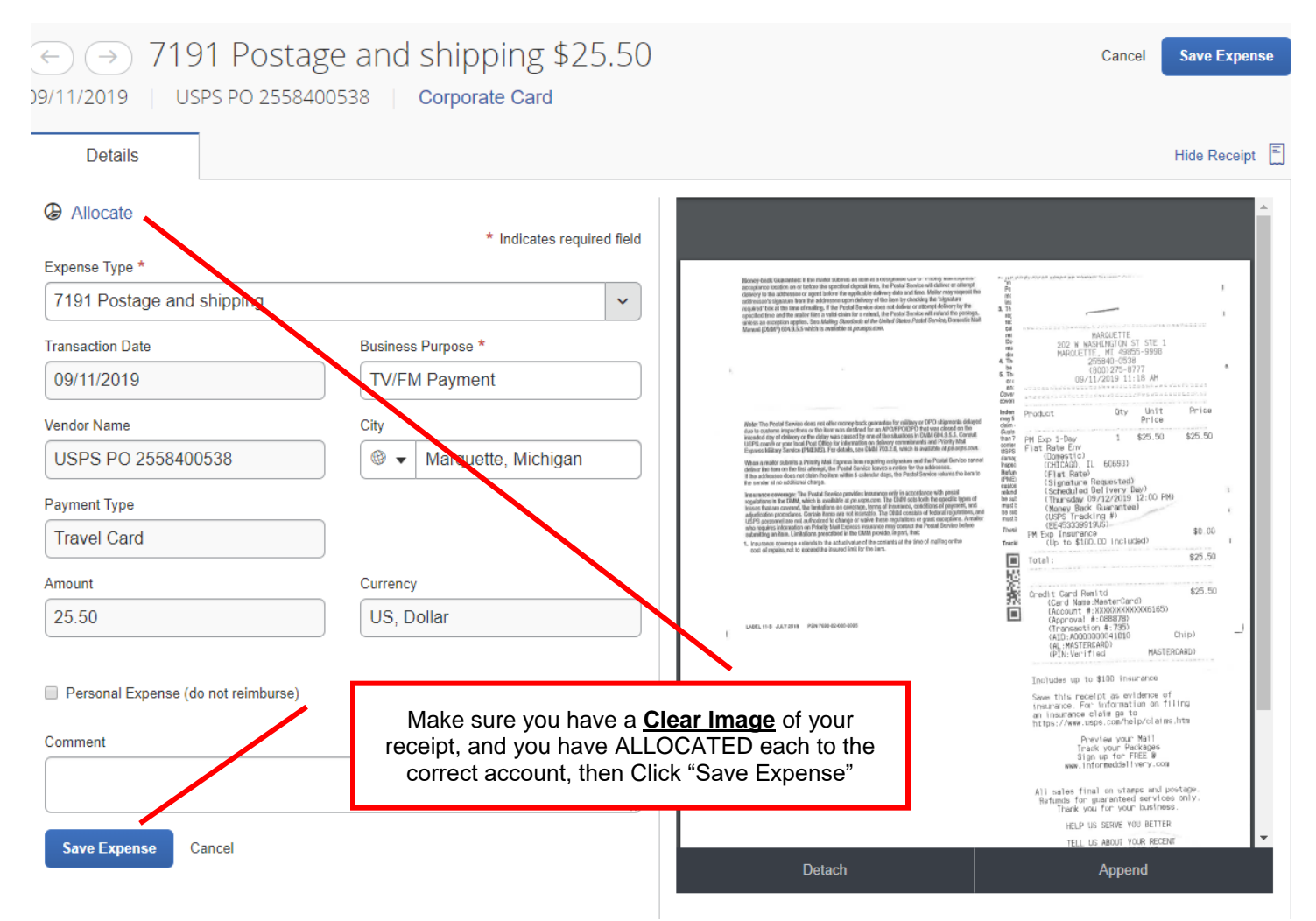

## Once you have allocated and attached all receipts you will then click on Submit Report.

| _                                                |                                      | _          |             |                                          |            |                |                | Administrat | ion <del>-</del> | Help <del>-</del> |
|--------------------------------------------------|--------------------------------------|------------|-------------|------------------------------------------|------------|----------------|----------------|-------------|------------------|-------------------|
| SAP Concur C                                     | Requests                             | Expense    | Invoice     | Approvals                                | App Center |                |                |             | Profile 🔻        | 2                 |
| Manage Expenses                                  | View Transaction                     | s Process  | Reports     |                                          |            |                |                |             |                  |                   |
| TV/FM Payment \$25.50<br>Not Submitted Submit Re |                                      |            |             |                                          |            |                |                | port        |                  |                   |
| Report Details 🔻 Print                           | ▼ Manage R                           | Receipts 🔻 |             |                                          |            |                |                |             |                  |                   |
| Add Expense                                      |                                      |            |             |                                          |            |                |                |             |                  |                   |
| Receipt Payme                                    | ent Type                             | E          | xpense Type |                                          |            | Vendor Details |                | Date 🔻      | Reques           | ted               |
|                                                  | ravel Card 7191 Postage and shipping |            |             | USPS PO 255840053<br>Marquette, Michigan | 8          | 09/11/2019     | \$25<br>Alloca | .50<br>ated |                  |                   |
|                                                  |                                      |            |             |                                          |            |                |                |             | \$25.            | .50               |
|                                                  |                                      |            |             |                                          |            |                |                |             |                  |                   |

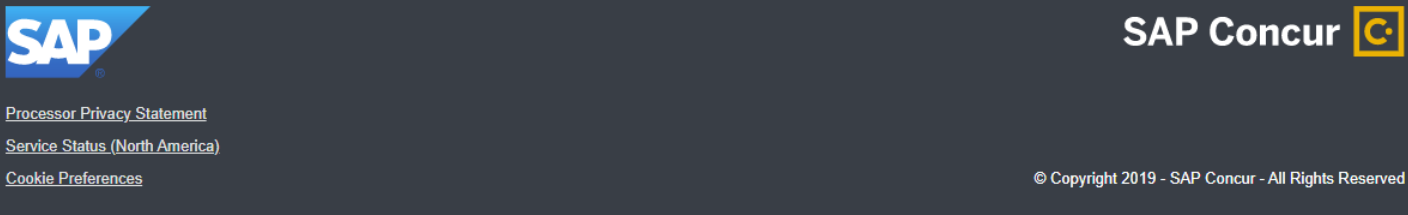